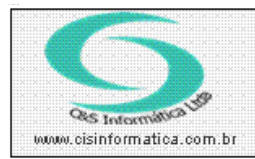

## Procedimento

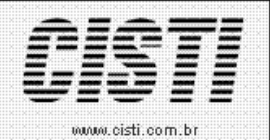

Sistemas de Gestão Empresarial SGECS Tel. 55 (0xx11) 2682-7045 / 2023-1587

| Código:  | FT-100819            | Módulo:       | ORDEM DE SERVIÇO               |
|----------|----------------------|---------------|--------------------------------|
| Data:    | 09/09/2010           | Revisão:      | TÉCNICA                        |
| Assunto: | Como emitir relatóri | o de controle | e de Frota na Ordem de Serviço |

- Entrar no Sistema EMPRESA
- Selecionar na barra a opção CONFIGURAÇÕES e no painel selecionar a opção CADASTRO DE OPÇÃO DO MENU

CSOSR015 - USO DO VEÍCULO CSOSR016 - MANUTENÇÃO DO VEÍCULO

| Selectorm Registro<br>Código Empresa: 1                                                                                                    | DE FROTA DE VEICILOS - CSOSO004<br>Código da Filial: 💢 🔟           |                                  | 1º do Controle: 0/1                                                                |
|----------------------------------------------------------------------------------------------------|--------------------------------------------------------------------|----------------------------------|------------------------------------------------------------------------------------|
| Placa: DMR-1670                                                                                                    | UF: VIII Ano Modelo: 2006 A                                        | no Fabricação: 2006              | Média KM ao Mês: 500                                                               |
| Marca: <u>GM</u> GENERAL MO<br>Nº do Chassis: <mark>17567GH897YU45</mark>                                                                            | TOR Cód. Marca: 1<br>Município: SAO PAULO                          | Cód. Modelo: 1 CORSA HAT         | CH 1.0 8V 5P<br>a do Controle: <b>14/07/2010</b>                                   |
| Uso do                                                                                                    | Veículo                                                            | Manutenção do Ve                 | ículo                                                                              |
| Item     Data     Func.     U       31     01/07/2010     2030     V       32     02/07/2010     2028     Fi       33     03/07/2010     2028     Fi | so<br>SITOU ESCOLA<br>DI O CENTRO DE ITAPETININGA<br>DI A DROGARIA | KM In<br>21<br>21<br>21          | icial KM Final Rodado<br>0000 20020 20<br>0020 20050 30<br>0050 20060 10<br>▶<br>► |
| O filtro no Relatório de USO D                                                                                                    | O VEÍCULO, o filtro pode ser feito pela l                          | Data do Controle ou pela Data de | Uso do Veículo                                                                     |
|                                                                                                    |                                                                    |                                  |                                                                                    |
| <u></u>                                                                                                    |                                                                    |                                  |                                                                                    |

Figura – 01

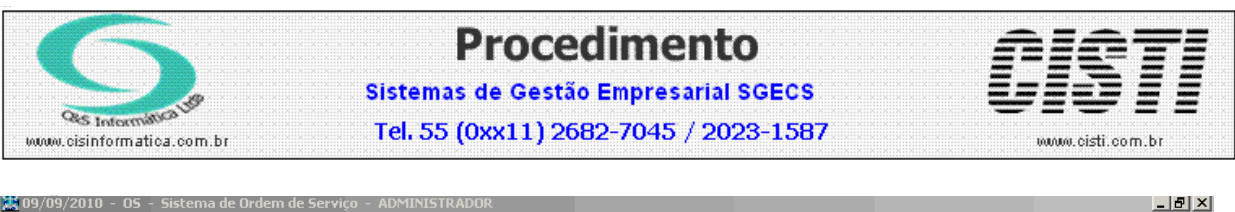

| ladastrar Relatórios | Configuração                  |                                                                                                    |                                                              |                                |  |
|----------------------|-------------------------------|----------------------------------------------------------------------------------------------------|--------------------------------------------------------------|--------------------------------|--|
| adastrar Relatórios  | Contiguração                  | 09/09/2010 - AFBI - Uso do Veículo -<br>Englista<br>Código da Empresa 1<br>Solucional por<br>© Data do Controle<br>Solucional Program<br>Período de [01/07/2010] a 30/07/2010<br>Placa:<br>Funcionário<br>Código da Empresa<br>UF<br>Código da Empresa<br>UF<br>UF<br>Código da Empresa<br>UF<br>Código da Empresa<br>UF<br>Código da Empresa<br>UF<br>UF<br>UF<br>UF<br>UF<br>UF<br>UF<br>UF<br>UF<br>UF | CSOSRO1 S<br>Código da Filial: 1<br>O Data do Uso do Veículo |                                |  |
|                      |                               | Funcionário                                                                                                    |                                                              |                                |  |
|                      | Ajuda<br>Licenciado: ASSOCIAÇ | Sob                                                                                                    | re)<br>MANDA: 1                                              | Sair<br>Usuário: ADMINISTRADOR |  |
|                      |                               |                                                                                                    |                                                              |                                |  |

Figura – 02

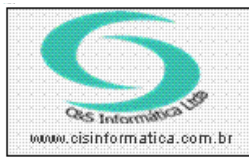

## Procedimento Sistemas de Gestão Empresarial SGECS

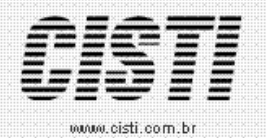

Tel. 55 (0xx11) 2682-7045 / 2023-1587

| 🕱 09/09/2010 - 05 - Sistema de Ordem de Serviço - ADMINISTRADOR - [Uso do Veículo]                                                                 | _ 8 ×     |
|----------------------------------------------------------------------------------------------------|-----------|
| B Cadastrar Relatórios Configuração                                                                                                    | _ 8 ×     |
| × 😂 🛃 100% 🔽     4 4 1 1 de 1 → ▷   =   🏟                                                                                                    |           |
| Pré-visualização                                                                                                    |           |
|                                                                                                    | <u></u> ≜ |
| CNPJ: 62.204.417/0002-04 ASSOCIAÇÃO FEM. BENEFICENTE E INSTRUTIVA ANÁLIA FRANCO. 1 - 1                                                             |           |
| Emissão: 09/09/2010 - 16:23:44 Uso do Yeículo Página: 1 de 1                                                                                       |           |
| ADMINISTRADOR Período de 01/07/2010 até 30/07/2010 - Solicitante Todos - Filial 1 CSOSR015                                                         |           |
| DT Uso Funcionário Uso do Veículo KM Inicial KM Final Rodado                                                                                       |           |
| Veículo: CORSA HATCH 1.0 8V 5P     Marca: GENERAL MOTOR     Placa: DMR-1670     UF: SP     Controle: 1     Emissão: 14/07/2010                     |           |
| 01/07/2010 2030 - SANDRA SUELY VISITOU ESCOL 2002 2002 2002 2002 2002 2002 2002 20                                                                 |           |
| 02/07/2010 2028 - EENEDITO BONIFACIO FOI O CENIRA DE ITAPE INIMA 20.020 20.050 30<br>03/07/2010 2028 - EENEDITO BONIFACIO FOI A DROGARIA 20.050 10 |           |
| Total rodado por veículo 60                                                                                                    |           |
| Ve(culo: COR5A HATCH 1.0 8V 5P Marca: GENERAL MOTOR Placa: DMR-1671 UF: SP Controle: 2 Emissão: 14/07/2010                                         |           |
| 01/07/2010 2030 - SANDRA SUELY VISITOU ESCOLA 20.000 20.020 20                                                                                     |           |
| 02/07/2010 2028 - BENEDITO BONIFACIO FOI O CENTRO DE ITAPETININGA 20.020 20.050 30                                                                 |           |
| Total rodado por veículo 50                                                                                                    |           |
|                                                                                                    |           |
| Total Geral                                                                                                    |           |
|                                                                                                    |           |
| Data de Uso do Veiculo Data que foi feito o Contro                                                                                                 | ble       |
|                                                                                                    |           |
|                                                                                                    |           |
|                                                                                                    |           |
|                                                                                                    |           |
|                                                                                                    |           |
|                                                                                                    |           |
|                                                                                                    |           |
|                                                                                                    |           |
|                                                                                                    |           |
|                                                                                                    |           |
|                                                                                                    |           |
|                                                                                                    |           |
|                                                                                                    |           |
|                                                                                                    |           |

Figura – 03

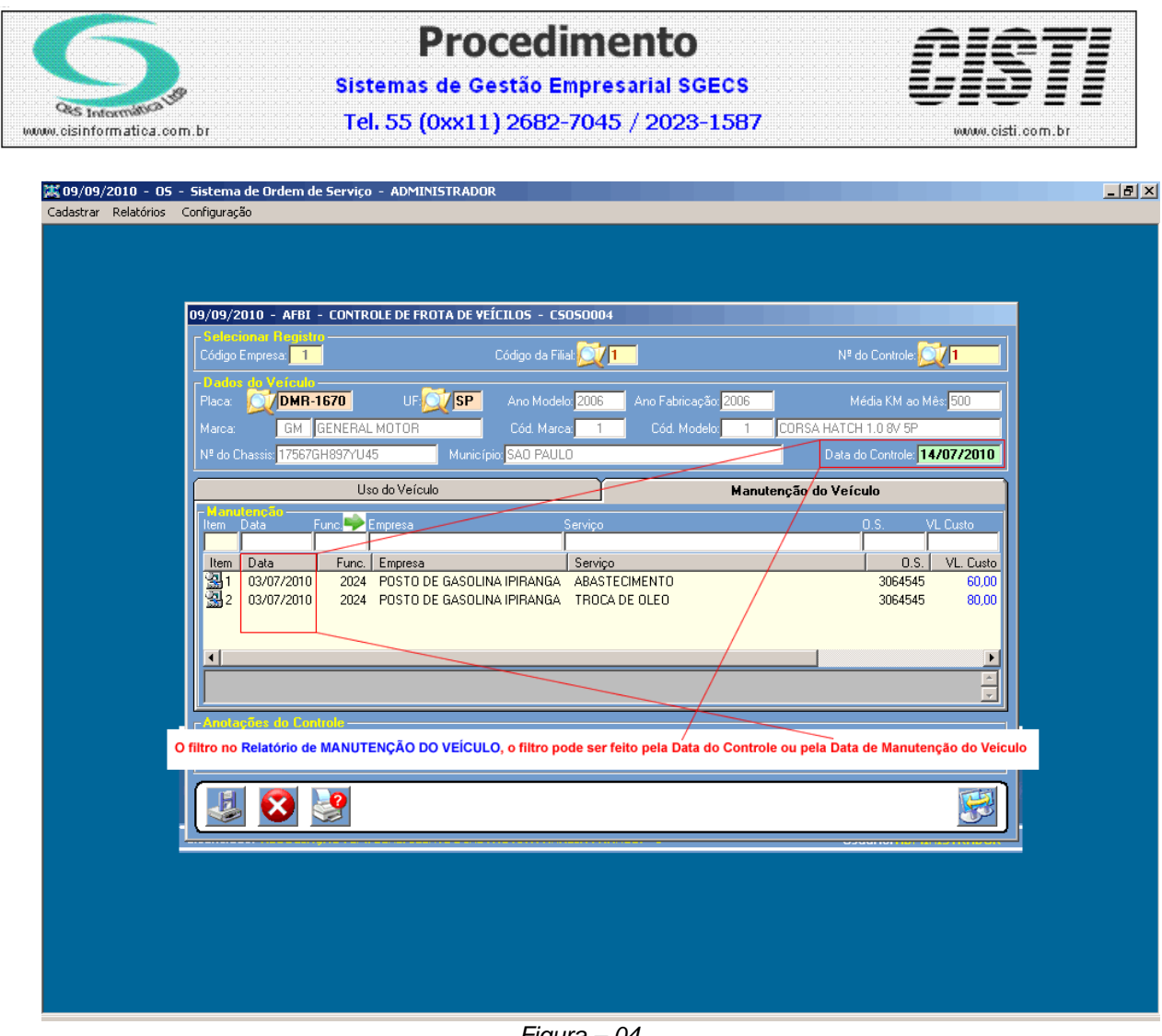

Figura – 04

| Cos Interminition up                                                  | <b>Procedimento</b><br>Sistemas de Gestão Empresarial SGECS<br>Tel. 55 (0xx11) 2682-7045 / 2023-1587                                                                                                    | CISTI<br>www.cisti.com.br       |
|-----------------------------------------------------------------------|----------------------------------------------------------------------------------------------------|---------------------------------|
| 209/09/2010 - 05 - Sistema de Or<br>Cadastrar Relatórios Configuração | rdem de Serviço - ADMINISTRADOR<br>09/09/2010 - AFBI - Manutenção do Veículo - CSOSR016<br>Código da Empresa: 1<br>Código da Filia: 21<br>Código da Filia: 21<br>Código da Codigo da Filia: 21<br>Código da Filia: 21<br>Código da Filia: |                                 |
|                                                                       | Data do Controle Obta da Manutenção do Veículo Centrana Hariatro Período de [01/07/2010] a [30/07/2010] Placa: UF:                                                                                                    |                                 |
| Licenciado: 19                                                        | Sobre<br>ISUCIAÇÃO FIMI DIVITICINTE E INSTRUTIVA ANALIA FRANCO 1 US                                                                                                    | Sair)<br>uário: AOSUMIS (FADUR) |

Figura – 05

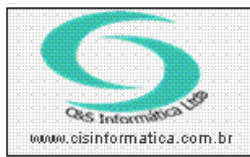

## Procedimento Sistemas de Gestão Empresarial SGECS

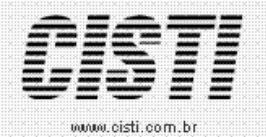

Tel. 55 (0xx11) 2682-7045 / 2023-1587

| 🐹 09/09/2010 - OS - Sistema de Ordem de Serviço - ADMINISTRADOR - [Manutenção do Veículo]                                                                            |                                | _ & × |
|----------------------------------------------------------------------------------------------------|--------------------------------|-------|
| B Cadastrar Relatórios Configuração                                                                                                    |                                | _ 8 × |
| × 🚑 🛃 100% 🔽     K K 📢 🚺 1 de 1 🕨 🕅 🗉   🚧                                                                                                    |                                |       |
| Pré-visualização                                                                                                    |                                |       |
|                                                                                                    |                                | 1 –   |
| CNPJ: 62.204.417/0002-04 ASSOCIAÇÃO FEM. BENEFICENTE E INSTRUTIVA ANÁLIA FRANCO. 1 - 1                                                                               |                                |       |
| Emissão: 09/09/2010 - 16:26:38 Manutenção do Veículo                                                                                                    | Página: 1 de 1                 |       |
| ADMINISTRADOR Período de 01/07/2010 até 30/07/2010 - Solicitante Todos - Filial 1                                                                                    | CSOSR016                       |       |
| DT Manut. Funcionário Empresa Manutenção do Veículo                                                                                                    | Nº O.S. VL Custo               |       |
| Veículo: CORSA HATCH 1.0 8V 5P Marca: GENERAL MOTOR Placa: DMR-1670 UF: SP Controle: 1                                                                               | Emissão: 14/07/2010            |       |
| 03/07/2010 2024 - EDSON CARLOS DA SILVA POSTO DE GASOLINA IPIRANGA TROCA DE OLEO<br>03/07/2010 2024 - EDSON CARLOS DA SILVA POSTO DE GASOLINA IPIRANGA ARASTECIMENTO | 3064545 80,00<br>3064545 60.00 |       |
| Total de custo por xeículo                                                                                                    | 140.00                         |       |
| Vaicular CODE & HATCH 1 0 89 5D Marcar CENED & MOTOD DiararDMD_1571 USED Controlor 2                                                                                 | Emissão: 14/07/2010            |       |
| 10107/2010 2024 - EDSON CARLOS DA STUVA POSTO DE CASOLINA TRIBANGA TROCA DE OLEO                                                                                     | 3064545 80.00                  |       |
| 03/07/2010 2024 - EDSON CARLOS DA SILVA POSTO DE GASOLINA INVIRIA ABASTECIMENTO                                                                                      | 3064545 60,00                  |       |
| Total de custo por veículo                                                                                                    | 140,00                         |       |
|                                                                                                    |                                |       |
| Total Geral                                                                                                    | 280,00                         |       |
|                                                                                                    |                                |       |
|                                                                                                    |                                |       |
| Data da Manutenção do Veículo                                                                                                    | Data que foi feito o Controle  |       |
|                                                                                                    |                                |       |
|                                                                                                    |                                |       |
|                                                                                                    |                                |       |
|                                                                                                    |                                |       |
|                                                                                                    |                                |       |
|                                                                                                    |                                |       |
|                                                                                                    |                                |       |
|                                                                                                    |                                |       |
|                                                                                                    |                                |       |
|                                                                                                    |                                |       |
|                                                                                                    |                                |       |
|                                                                                                    |                                |       |
|                                                                                                    |                                |       |
|                                                                                                    |                                |       |
|                                                                                                    |                                |       |

Figura – 06